# SDLC から LLC へのネットワークメディア変換 の説明とトラブルシューティング

### 内容

概要 前提条件 要件 使用するコンポーネント 表記法 **SDLLC** SDLC の設定 SDLLC の設定 SDLLC のデバッグ <u>DLSw メディア変換</u> show コマンド PU2.1 用 DLSw/SDLC 実行時の SDLC パケットのデバッグ DLSw メディア変換例 逆メディア変換を実行する DLSw ローカル DLSw メディア変換 関連情報

### <u>概要</u>

このドキュメントでは、同期データ リンク制御(SDLC)から論理リンク制御(LLC)へのネットワーク メディア変換を理解し、トラブルシューティングするための情報を提供しています。

## <u>前提条件</u>

### <u>要件</u>

このドキュメントに特有の要件はありません。

### <u>使用するコンポーネント</u>

このドキュメントの内容は、特定のソフトウェアやハードウェアのバージョンに限定されるもの ではありません。

### <u>表記法</u>

ドキュメント表記の詳細は、『<u>シスコ テクニカル ティップスの表記法』を参照してください。</u>

### **SDLLC**

SDLC-to-LAN 変換(SDLLC)は、物理ユニット 2(PU2.0)デバイスを論理リンク制御タイプ 2(LLC2)セッションに変換するために使用されます。これはフロント エンド プロセッサ (FEP)の単一のトークン リンク ポートにデータを送信する大量のリモート コントローラがあ る場合に非常に便利です。

この図の左側が、遠隔地に繋がる多くの SDLC の回線を持つ FEP を示します。この図の右側は 、シスコのルータでの同じ状況を示します。

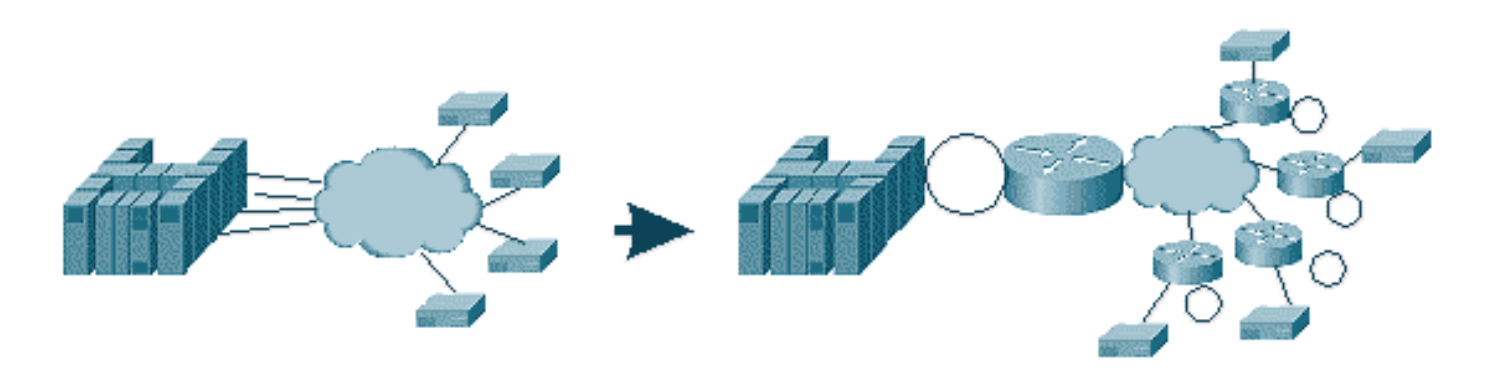

ルータでは、FEP はトークン リング インターフェイスだけを持つことができます。その時点から、通常のソースルート ブリッシング(SRB)同様にホストへの SDLLC を実行する複数の遠隔 地があります。

**注:LLCからSDLCへの変換にSDLLCを使用する**と、物理ユニットタイプ2.1(PU2.1)ではなく、 PU2.0デバイスにのみ適用されます。PU2.1 は、データリンク スイッチング(DLSw)でサポー トされています。

SDLLC を設定するには、ルータで SRB が必要です。SRB を設定する方法の詳細については、『 ローカル ソースルート ブリッジングのトラブルシューティング』を参照してください。

### <u>SDLC の設定</u>

SDLLC では SDLC ンターフェイスから変換するため、最初に SDLC が正しく設定されている必要があります。次の手順を実行して、SDLC を設定します。

- 1. encapsulation sdlc コマンドを発行して SDLC へのシリアル カプセル化を変更します。
- 2. sdlc role primary コマンドを発行して SDLC 回線内のルータのロールをプライマリに変更し ます。注:シリアルトンネリング(STUN)環境では、プライマリとセカンダリの役割があり ます。詳細については、『シリアルトンネリング(STUN)の設定およびトラブルシューテ ィング』を参照してください。
- 3. sdlc address xx コマンドを発行して SDLC ポーリング アドレスを設定します。

#### SDLLC の設定

SDLLC を設定するために最初に発行するコマンドは traddr です。このコマンドは LLC2 環境で SDLC が変換する対象を定義します。次の手順を実行して、SDLLC を設定します。

1. sollc traddr xxxx.xxxx.xx00 Ir bn tr コマンドを発行してシリアル インターフェイスでの SDLLC メディア変換をイネーブルにします。このコマンドによって、ルータに SDLC ステ ーションの仮想 MAC アドレスが伝えられます。次にこのコマンドによってローカル リング 番号(lr)、ブリッジ番号(bn.)、およびターゲット リング番号(tr)が指定されます。 lr は、ネットワーク内で一義的である必要があります。bnは1 ~ 15の値にすることができま す。trnはルータの仮想リングである必要があります。ローカル SDLLC を設定している場合 は、これが仮想リングまたはルータ内のインターフェイス(トークン リング インターフェ イスに接続されている物理的リング)をポイントするようにすることができます。注:この コマンドのMACアドレスの最後の2桁は00です。ルータは、この行のSDLCアドレスを挿入 するためにこれらの桁を使用するため、traddrの最後の2桁を設定できません。最後の2桁 を指定した場合、ルータによって SDLC アドレスに置き換えられます。そのため、ホストは その MAC アドレスに対して応答しません。たとえば、traddr MAC が 4000.1234.5678 およ び SDLC アドレスが 0x01 として設定されている場合、ルータは LLC ドメイン内の SDLC のデバイスを表すために 4000.1234.5601 の MAC を使用します。さらに、traddr MAC はト ークン リング フレームと同じ形式の非標準形式で示されます。

- 2. sdllc xid address xxxxxxx コマンドを発行して仮想記憶通信アクセス方式(VTAM)値に一 致する SDLC ステーションの交換識別子(XID)値を指定します。これは VTAM 内のスイッ チ メジャー ノードの IDBLK と IDNUM から決定されます。これが一致しない場合、XID 交 換が失敗します。
- 3. sdllc partner mac-address sdlc-address コマンドを発行して SDLLC への接続をイネーブル にします。これによって、通常はホストであるパートナーの MAC アドレスが指定されます

簡単な SDLLC の例の設定を示します。SDLC 接続コントローは、FEP へのローカル トークン リ ング接続デバイスとして認識されます。

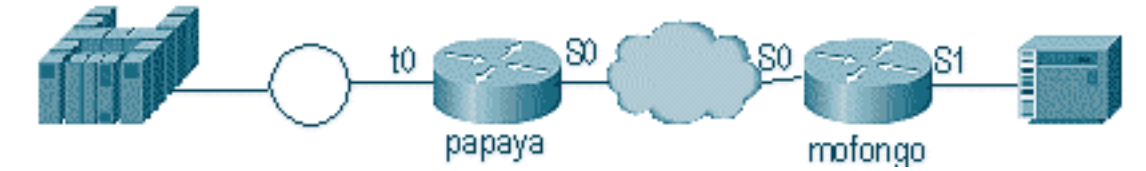

| Рарауа                                                                                                    | Mofongo                                                                                                    |
|----------------------------------------------------------------------------------------------------|----------------------------------------------------------------------------------------------------|
| source-bridge ring-group<br>100<br>source-bridge remote-<br>peer 100 tcp 1.1.1.1<br>source-bridge remote-<br>peer 100<br>tcp 1.1.2.1 local-ack<br>interface tokenring 0<br>ip address 1.1.3.1<br>255.255.255.0<br>source-bridge 33 2 100<br>source-bridge spanning | source-bridge ring group 100<br>source-bridge remote-peer 100<br>tcp 1.1.2.1<br>source-bridge remote-peer 100<br>tcp 1.1.1.1 local-ack<br>source-bridge sdllc local-ack<br>interface serial 0<br>encapsulation sdlc-primary<br>sdlc address c6<br>sdllc traddr 4000.3174.1100 333<br>3 100<br>sdllc partner 4000.1111.1111 c1<br>sdllc xid c1 17200c6 |
| interface loopback 0<br>ip address 1.1.1.1<br>255.255.255.0                                                                                                    | interface loopback 0<br>ip address 1.1.2.1<br>255.255.255.0                                                                                                    |

### <u>SDLLC のデバッグ</u>

SDLLC 問題では、次の2つの異なる環境をトラブルシュータする必要があります。SDLC の環境

、およびフレームを変換している論理リンク制御タイプ 2(LLC2)の環境。1 種類のコントロー ラしか持てないため、SDLLC のデバッグはデータリンク スイッチング(DLSw)/SDLC より理 解が容易です。

最初に、次の特定のセッション起動のフローに注目します。

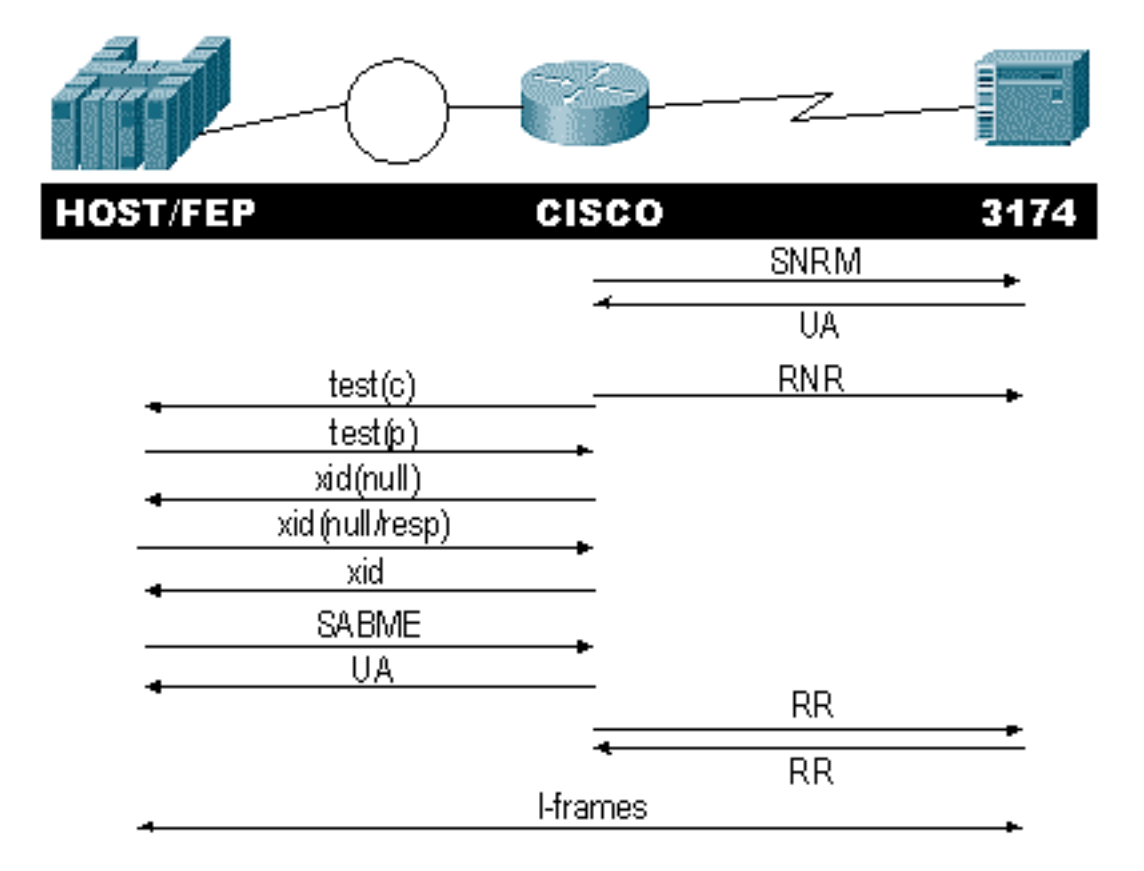

コントローラからの正規応答モードの設定(SNRM)の応答を確認してください。ルータは、 SDLC 部分が起動し実行するまで LLC 部分を開始しません。

次のコマンドを発行して SNRM 応答を確認します。

sdlc\_state

#### sdllc\_state

この例では、回線の状態を SNRMSENT に変更するコントローラに SNRM が送信されます。ル ータがこの状態のままの場合は、コントローラから確認応答(UA)を受信していません。これは SDLC 回線になにかエラーがあることを意味します。これが発生すると、デバッグは、次のよう に表示されます:

%LINEPROTO-5-UPDOWN: Line protocol on Interface Serial1, changed state to up s4f# SDLLC\_STATE: Serial1 C6 DISCONNECT -> SDLC PRI WAIT SDLC\_STATE: (5234984) Serial1 C6 DISCONNECT -> SNRMSENT %SYS-5-CONFIG\_I: Configured from console by console %LINK-3-UPDOWN: Interface Serial1, changed state to up Serial1 SDLC output C693 Serial1 SDLC input C673 SDLC\_STATE: (5235700) Serial1 C6 SNRMSENT -> CONNECT SDLLC\_STATE: Serial1 C6 SDLC PRI WAIT -> NET UP WAIT

SDLC\_STATE: (5235700) Serial1 C6 CONNECT

-> USBUSY

ルータが UA を受信すると、[sdlc\_state] **は [SNRM\_SENT] から [CONNECT] に変わります。**次に 、SDLLC の状態が [SDLC\_PRI\_WAIT] から [NET\_UP\_WAIT] に変わります。これが発生すると、 ルータは接続の LLC 側の起動を開始できます。最終アクションは SDLC 回線への Receive Not Ready (RNR)の送信開始です。これによって LLC 側が動作可能になるまでコントローラの情報 の送信をディセーブルにします。

#### 次に、ルータはパートナーのロケーションを見つけるために EXPLORER を送信します。

SDLLC: O TEST, dst 4000.1111.1111 src 4000.3174.11c6 dsap 0 ssap 0
To0: out: MAC: acfc: 0x8040 Dst: 4000.1111.1111 Src: c000.3174.11c6 bf: 0x82 0x304A210
To0: out: RIF: 8800.14D3.0642.0210
To0: out: LLC: 0000F300 00800000 000C3BF0 7D000000 00800000 000C3BF0 ln: 25
SDLLC: NET UP WAIT recv FORWARD TEST P/F(F3) 4000.3174.11c6 c000.1111.1111 00 01 -> Serial1
C6

caching rif

上記の出力は、送信および受信されるテスト ポーリングを示します。この例にはローカルに接続 されたコントローラおよびトークン リングがあるため、テスト ポーリングはパートナー アドレ スを検索するルータから発生します。ルータがテスト フレームを受信した後、XID 交換が開始さ れます。ルータは、show rif コマンドで確認できるセッションのルーティング情報フィールド (RIF)をキャッシュします。これは PU2.0 であるため、ルータは XID のヌルへの応答の後でホ ストに形式 0 タイプ 2 の XID を送信します。

SDLLC: 0 xid(null), 4000.1111.1111 4000.3174.11c6 4 4 [1000.14D3.0641.0051.12C2.0194.01F1.02C0]
SDLLC: NET UP WAIT recv FORWARD XID P/F(BF) 4000.3174.11c6 c000.1111.1111 04 05
 -> Seriall C6
SDLLC: 0 xid(0T2), 4000.1111.1111 4000.3174.11c6 4 4 [1000.14D3.0641.0051.12C2.0194.01F1.02C0]
SDLLC: NET UP WAIT recv FORWARD SABME P/F(7F) 4000.3174.11c6 c000.1111.1111 04 04
 -> Seriall C6
SDLLC: SABME for Serial1 C6 in NET UP WAIT
%SDLLC-5-ACT\_LINK: SDLLC: Serial1 LINK address C6 ACTIVATED: Net connect
SDLLC STATE: Serial1 C6 NET UP WAIT -> CONNECT

XID 交換の後、ルータはホストから非同期平衡モードの設定(SABME)を受信します。これで起 動手続きが終了し、ルータがホストに UA で応答します。ここで、SDLC 回線が USBUSY から CONNECT に変わり、I フレームがルータを通過できます。

SDLC\_STATE: (5235944) Serial1 C6 USBUSY
 -> CONNECT
Serial1 SDLC output C611
Serial1 SDLC input C611
s4f#

### <u>DLSw メディア変換</u>

DLSwはPU2.1をサポートしているため、メディア変換に大きな効果を発揮します。これにより、 5494や5394(PU2.1 - IBM RPQ 8Q0775へのアップグレードオプション付き)などのコントロー ラにSDLLCからLLCLLC-LLC-LLC100秒これによって STUN および AS/400 の不正なマルチポイ ント回線が不要になります。

DLSw メディア変換の設定パラメータと SDLLC パラメータとの違いはわずかです。DLSw コマ ンドが 1 つ追加されていて、残りは SDLC コマンドです。次の手順を実行して、DLSw メディア 変換を設定します。

- encapsulation sdlc コマンドを発行して SDLC へのシリアル カプセル化を変更します。 タの SDLC 回線を終端させようとしているので、ルータはポーリングの目的のプライマリと して動作する必要があります。プライマリはホストまたは AS/400 になるので、これは STUN とは異なります。
- 2. sdlc role primary コマンドを発行して SDLC 回線内のルータのロールをプライマリに変更します。
- 3. sdlc address xx コマンドを発行して SDLC ポーリング アドレスを設定します。これが DLSw が SDLLC と異なる部分です。SDLLC では、sdlc キーワードと一緒にコマンドを指 定します。DLSw では、sdlc キーワードと一緒にコマンドを指定してください。
- sdlc vmac xxxx.xxx00 コマンドを発行して SDLC コントローラの仮想 MAC アドレスを 設定します。このパラメータによって、LLC2 環境でのこの SDLC コントローラの仮想 MAC アドレスがルータに伝えられます。ポーリング アドレスが最後の 2 バイト (SDLC ア ドレス)に追加されるため、最後の 2 バイトを 00 に設定しておくことを忘れないでくださ い。
- 5. sdlc xid nn xxxxxxx コマンドを発行してこの PU 2.0 の XID を設定します。このコマンドで nnはコントローラのポーリングアドレスで、xxxxxxxは、このPU2.0のXIDです(VTAMの スイッチメジャーノードでコードされるIDBLOCKおよびIDNUM)。注:PU2.1を使用して いる場合、XIDのネゴシエーションがあります。したがって、コマンドが変化します。
- 6. sdlc xid nn xid-poll **コマンドを発行して、この PU 2.1 の XID を設定します。**このコマンド では、*nn* はステーションのポーリング アドレスです。
- 7. sdlc partner xxxx.xxxx.xxxx nn コマンドを発行してルータ パートナーの MAC アドレスを設定します。このコマンドでは、nnは、対象のコントローラのポーリング アドレスです。マルチポイント回線では1台のコントローラが1台のホストに送信し、別のコントローラが別のホストに送信することがあるので、コントローラ アドレスを指定することが重要です。
- 8. sdlc dlsw nn コマンドを発行して特定のコントローラの DLSw を設定します。このコマンドでは、nn はコントローラまたはマルチドロップ内のコントローラのポーリング アドレスです。このコマンドでは複数のポーリング アドレスを 1 つのコマンドで指定することができます。注:バグ#CSCdi75481に注意してください。詳細はBug Toolkit(登録ユーザ専用)を参照してください。ルータの SDLC アドレスを設定する前に sdlc dlsw nn コマンドが削除されていない場合、CLS コードは SDLC インターフェイスで DLSw と正常に通信できません。これは、インターフェースが何も設定されていないかのように動作する原因になります。この不具合は、Cisco IOS® のソフトウェア リリース 11.1(8.1) 11.1(8.1)AA01(01.03) 11.1(8.1)AA01(01.02) 以降で修正されています。

DLSw SDLC PU2.0 コントローラの設定例を示します。

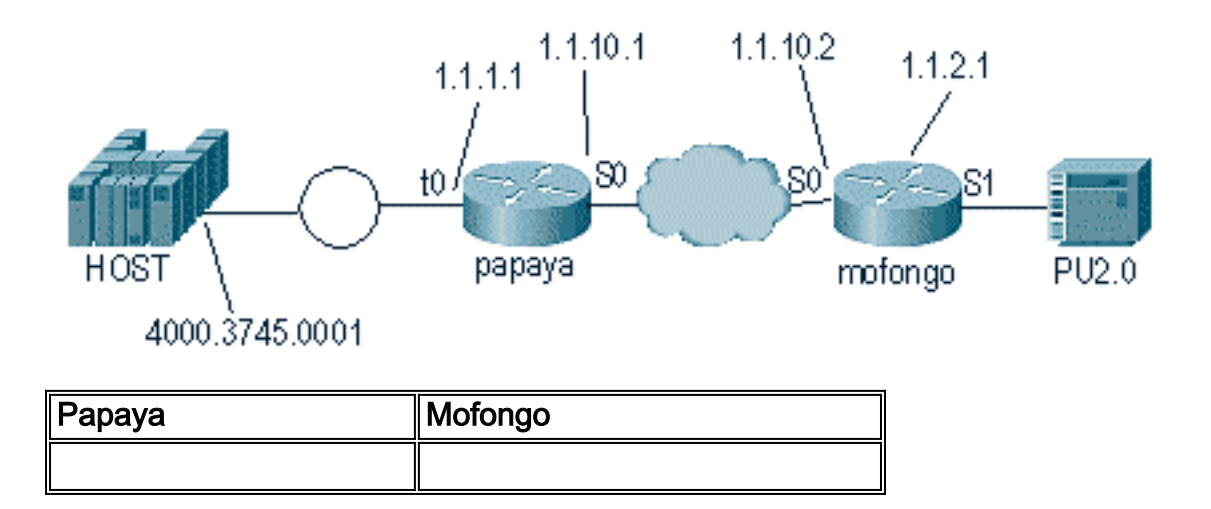

|                          | dlsw local-peer peer-id 1.1.2.1 |  |  |
|--------------------------|---------------------------------|--|--|
| source-bridge ring-group | dlsw remote-peer 0 tcp 1.1.1.1  |  |  |
| 100                      | !                               |  |  |
| dlsw local-peer peer-id  | interface loopback 0            |  |  |
| 1.1.1.1                  | ip address 1.1.2.1              |  |  |
| dlsw remote-peer 0 tcp   | !                               |  |  |
| 1.1.2.1                  | interface serial 0              |  |  |
| !                        | ip address 1.1.10.2             |  |  |
| interface serial 0       | 255.255.255.0                   |  |  |
| ip address 1.1.10.1      | !                               |  |  |
| 255.255.255.0            | interface serial 1              |  |  |
| !                        | no ip address                   |  |  |
| interface tokenring 0    | encapsulation sdlc              |  |  |
| ip address 1.1.1.1       | sdlc role primary               |  |  |
| 255.255.255.0            | sdlc vmac 4000.3174.0000        |  |  |
| ring-speed 16            | sdlc address c1                 |  |  |
| source-bridge 1 1 100    | sdlc xid c1 01767890            |  |  |
| source-bridge spanning   | sdlc partner 4000.3745.0001 c1  |  |  |
|                          | sdlc dlsw c1                    |  |  |

マルチドロップをコーディングする場合は、通常の PU2.0 デバイスよりも PU2.1 が優秀で交換 する情報が多いことを念頭においてください。回線を PU2.0 デバイスに対してプライマリとして コーディングする必要があるため、これはマルチドロップ環境を設定する際に重要になります。 また、PU2.1 デバイスの SDLC アドレスの xid-poll を追加する必要があり、これによってコード がコントローラそれぞれで実行される内容が解釈されます。次に設定の例を示します。

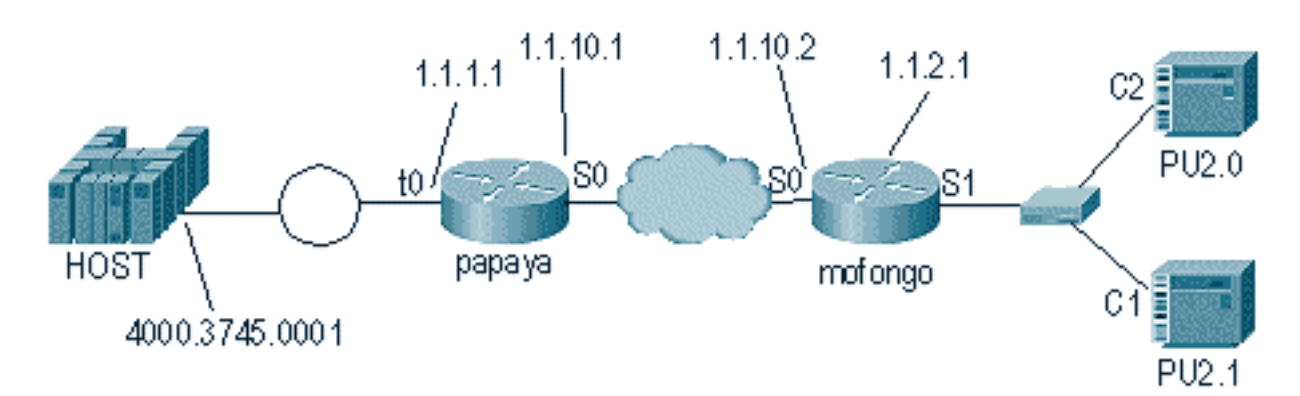

| Papaya                                                                                                    | Mofongo                                                                                                    |  |  |
|----------------------------------------------------------------------------------------------------|----------------------------------------------------------------------------------------------------|--|--|
| <pre>source-bridge ring-<br/>group 100<br/>dlsw local-peer peer-id<br/>1.1.1.1<br/>dlsw remote-peer 0 tcp<br/>1.1.2.1<br/>!<br/>interface serial 0<br/>ip address 1.1.10.1<br/>255.255.255.0<br/>!<br/>interface tokenring 0<br/>ip address 1.1.1.1<br/>255.255.255.0<br/>ring-speed 16<br/>source-bridge 1 1 100<br/>source-bridge spanning</pre> | <pre>dlsw local-peer peer-id 1.1.2.1<br/>dlsw remote-peer 0 tcp 1.1.1.1<br/>!<br/>interface loopback 0<br/>ip address 1.1.2.1<br/>!<br/>interface serial 0<br/>ip address 1.1.10.2<br/>255.255.255.0<br/>!<br/>interface serial 1<br/>no ip address<br/>encapsulation sdlc<br/>sdlc role primary<br/>sdlc vmac 4000.3174.0000<br/>sdlc address c1 xid-pol1<br/>sdlc partner 4000.9404.0001 c1<br/>sdlc address c2 01767890<br/>sdlc partner 4000.9404.0001 c2<br/>sdlc dlsw c1 c2</pre> |  |  |

#### <u>show コマンド</u>

DLSw メディア変換に使用する show コマンドの詳細については、『<u>データリンク スイッチング</u> <u>プラス』を参照してください。</u>

### <u>PU2.1 用 DLSw/SDLC 実行時の SDLC パケットのデバッグ</u>

%LINK-3-UPDOWN: Interface Serial2, changed state to up

最初に起きることは XID、つまり **BF から FF** の SDLC ブロードキャスト アドレスへの送信です 。

Serial2 SDLC output FFBF

次に、XID を 5494 から受信します。これは、この **debug sdlc packet コマンドの出力に表示され** る XID 形式 2 タイプ 3 です:

 Serial2 SDLC input

 0046C930: DDBF3244
 073000DD
 0000B084
 0000000
 .....d....

 0046C940: 0000001
 0B000004
 09000000
 00070010
 .....54940020

 0046C960: F0F0F0F0
 F0F0F0F0
 0E0CF4D5
 C5E3C14B
 0000000...4NETA.

 0046C970: C3D7F5F4
 F9F4
 CP5494

次はこのコマンドのいくつかのフィールドの説明です。

- 073000DD:このフィールドは、5494で設定されているブロックIDとID番号です。ブロック ID および ID 番号は XID と呼ばれ、セッション ネゴシエーション中に 5494 によってピアに 送信されます。
- NETA : このフィールドは、使用されているAdvanced Peer-to-Peer Networking(APPN)Network Identifier(NETID)です。通常、このフィールドはピアに設定され ている NETID に一致します。この場合、ピアは AS/400 です。
- CP5494:このフィールドは、5494のコントロールポイント(CP)名です。
- •DD:このフィールドはSDLCアドレスです。

次に、XID を AS/400 から受信します。

Serial2 SDLC output 004BC070: **FFBF** 324C**0564 5253**0000 000A0800 . . . < . . . . . . . . . . 004BC080: 0000000 00010B30 0005BA00 0000007 ..... 004BC090: 000E0DF4 D5C5E3C1 4BD9E3D7 F4F0F0C1 ...4NETA.RTP400A 004BC0A0: 1017F116 11011300 11F9F4F0 F4C6F2F5 ..1.....9404F25 004BC0B0: F1F0F0F0 F4F5F2F5 F3460505 80000000 100045253..... 004BC0C0: Serial2 SDLC input 0046C270: DDBF3244 073000DD . . . . . . . . 0046C280: 0000B084 0000000 0000001 0B000004 ...d..... 0046C290: 09000000 00070010 17001611 01130012 ..... 0046C2A0: F5F4F9F4 F0F0F2F0 F0F0F0F0 F0F0F0F0 549400200000000 0046C2B0: 0E0CF4D5 C5E3C14B C3D7F5F4 F9F4 .. 4NETA. CP5494 Serial2 SDLC output 004C0B10: FFBF 324C0564 52530000 00F6C800 ...<...бН.

| 004C0B20:          | 00000080 | 15010B10 | 0005BA00 | 00000007 |                |
|--------------------|----------|----------|----------|----------|----------------|
| 004C0B30:          | 000E0DF4 | D5C5E3C1 | 4BD9E3D7 | F4F0F0C1 | 4NETA.RTP400A  |
| 004C0B40:          | 1017F116 | 11011300 | 11F9F4F0 | F4C6F2F5 | 19404F25       |
| 004C0B50:          | F1F0F0F0 | F4F5F2F5 | F3460505 | 80150000 | 100045253      |
| 004C0B60:          |          |          |          |          |                |
| Serial2 SDLC input |          |          |          |          |                |
| 0046BBC0:          | DDBF3244 | 073000DD | 0000B084 | 00000000 | d              |
| 0046BBD0:          | 00000001 | 0B000004 | 09000000 | 00070010 |                |
| 0046BBE0:          | 17001611 | 01130012 | F5F4F9F4 | F0F0F2F0 |                |
| 0046BBF0:          | FOFOFOFO | FOFOFOFO | 0E0CF4D5 | C5E3C14B | 000000004NETA. |
| 0046BC00:          | C3D7F5F4 | F9F4     |          |          | CP5494         |

- •05645253:このフィールドは、AS/400のブロックIDとID番号です。
- **RTP400A**: このフィールドは、AS/400のCP名です。CP名は、AS/400のDisplay Network Attributes(DSPNETA)ファイルにあります。

次に、SNRM (93) および UA (73) がその行に表示されます。SNRM の前は、常にルータはブロー ドキャスト アドレスを使用します。ここから先は、ルータは常に DD の実際のポーリン グ アド レスを使用します。

Serial2 SDLC output DD93 Serial2 SDLC input DD73 Serial2 SDLC output DD11 Serial2 SDLC input DD11 この時点で、ルータと 5494 間の Receiver Ready (RR)の状態が安定しているのでこの接続を 停止します。

注:デバッグを実行する必要があるルータに他のSDLCインターフェイスがあり、ロギングがバ ッファされていない場合は、ルータが一時停止することがあります。端末でデバッグを実行する 時期とロギングについての理解は経験によって身に付きます。確信が持てない場合は、常にバッ ファされたロギングおよび show log コマンドを使用して SDLC のデバッグを表示します。

AS/400でコントローラをオフにします。これにより、セッションのSDLC側で発生する DISK(53)とUA(73)を確認できます。

Serial2 SDLC outputDD53Serial2 SDLC inputDD73

<u>DLSw メディア変換例</u>

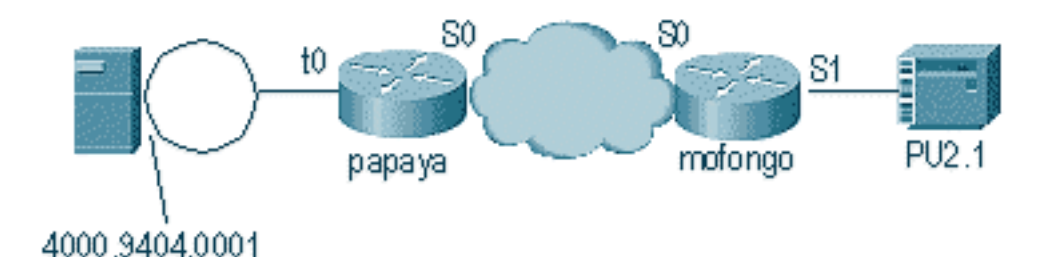

インターフェイスが起動し終わった後、ルータはリモート コントローラの場所を決定してプロセ スを開始します。

%LINEPROTO-5-UPDOWN: Line protocol on Interface Serial4, changed state to up DLSW Received-ctlQ : CLSI Msg : ID\_STN.Ind dlen: 46 CSM: Received CLSI Msg : ID\_STN.Ind dlen: 46 from Serial4 CSM: smac 4000.5494.00dd, dmac 4000.9404.0001, ssap 4 , dsap 4 %DLSWC-3-RECVSSP: SSP OP = 4( ICR ) -explorer from peer 10.17.2.198(2065) DLSw: new\_ckt\_from\_clsi(): Serial4 4000.5494.00dd:4->4000.9404.0001:4

ICR のフレームを受信した後、DLSW はこのセッションに対する有限状態マシン(FSM)を起動 します。これは、DLSw と Cisco Link Services Interface(CLSI)間の **REQ\_OPNSTN.Req およ** び **REQ\_OPNSTN.Cfm のメッセージで実行されます。** 

DLSw: START-FSM (488636): event:DLC-Id state:DISCONNECTED DLSw: core: dlsw\_action\_a() DISP Sent : CLSI Msg : **REQ\_OPNSTN.Req** dlen: 106 DLSw: END-FSM (488636): state:DISCONNECTED->LOCAL\_RESOLVE

DLSW Received-ctlQ : CLSI Msg : REQ\_OPNSTN.Cfm CLS\_OK dlen: 106 DLSw: START-FSM (488636): event:DLC-ReqOpnStn.Cnf state:LOCAL\_RESOLVE DLSw: core: dlsw\_action\_b() CORE: Setting lf size to FF

#### CLSI との通信後、DLSw がリモート ルータにセッション起動の CUR フレームを送信します。こ れらは、この 2 台のルータ間でのみ発生します。

%DLSWC-3-SENDSSP: SSP OP = 3( CUR ) to peer 10.17.2.198(2065) success DLSw: END-FSM (488636): state:LOCAL\_RESOLVE->CKT\_START

%DLSWC-3-RECVSSP: SSP OP = 4( ICR ) from peer 10.17.2.198(2065) DLSw: 488636 recv FCI 0 - s:0 so:0 r:0 ro:0 DLSw: recv RWO DLSw: START-FSM (488636): event:WAN-ICR state:CKT\_START DLSw: core: dlsw\_action\_e() DLSw: sent RWO DLSw: sent RWO DLSw: 488636 sent FCI 80 on ACK - s:20 so:1 r:20 ro:1 %DLSWC-3-SENDSSP: SSP OP = 5( ACK ) to peer 10.17.2.198(2065) success DLSw: END-FSM (488636): state:CKT\_START->CKT\_ESTABLISHED

ー度回線が確立されると、ルータが保存される XID を送信し XID 交換を開始します。XID がある 場所を理解することが重要です。この例では、XID がローカル DLC ステーションからのもので WAN-XID がリモート ルータまたはリモート ステーションからのものであることをデータ リンク 制御(DLC)-ID が意味します。

DLSw: START-FSM (488636): event:DLC-Id state:CKT\_ESTABLISHED
DLSw: core: dlsw\_action\_f()
DLSw: 488636 sent FCA on XID
%DLSWC-3-SENDSSP: SSP OP = 7( XID ) to peer 10.17.2.198(2065) success
DLSw: END-FSM (488636): state:CKT\_ESTABLISHED->CKT\_ESTABLISHED

%DLSWC-3-RECVSSP: SSP OP = 7( XID ) from peer 10.17.2.198(2065) DLSw: 488636 recv FCA on XID - s:20 so:0 r:20 ro:0 DLSw: START-FSM (488636): event:WAN-XID state:CKT\_ESTABLISHED DLSw: core: dlsw\_action\_g() DISP Sent : CLSI Msg : ID.Rsp dlen: 12 DLSw: END-FSM (488636): state:CKT\_ESTABLISHED->CKT\_ESTABLISHED

%DLSWC-3-RECVSSP: SSP OP = 7( XID ) from peer 10.17.2.198(2065) DLSw: START-FSM (488636): event:WAN-XID state:CKT\_ESTABLISHED DLSw: core: dlsw\_action\_g() DISP Sent : CLSI Msg : ID.Req dlen: 88 DLSw: END-FSM (488636): state:CKT\_ESTABLISHED->CKT\_ESTABLISHED

DLSW Received-ctlQ : CLSI Msg : ID.Ind dlen: 82 DLSw: START-FSM (488636): event:**DLC-Id** state:CKT\_ESTABLISHED DLSw: core: dlsw action f() DLSWC-3-SENDSSP: SSP OP = 7( XID ) to peer 10.17.2.198(2065) success DLSw: END-FSM (488636): state:CKT\_ESTABLISHED->CKT\_ESTABLISHED %DLSWC-3-RECVSSP: SSP OP = 7( XID ) from peer 10.17.2.198(2065) DLSw: START-FSM (488636): event: WAN-XID state: CKT\_ESTABLISHED DLSw: core: dlsw\_action\_q() DISP Sent : CLSI Msg : ID.Rsp dlen: 88 DLSw: END-FSM (488636): state:CKT\_ESTABLISHED->CKT\_ESTABLISHED DLSW Received-ctlQ : CLSI Msg : ID.Ind dlen: 82 DLSw: START-FSM (488636): event:DLC-Id state:CKT\_ESTABLISHED DLSw: core: dlsw\_action\_f() \*DLSWC-3-SENDSSP: SSP OP = 7( XID ) to peer 10.17.2.198(2065) success DLSw: END-FSM (488636): state:CKT\_ESTABLISHED->CKT\_ESTABLISHED %DLSWC-3-RECVSSP: SSP OP = 7( XID ) from peer 10.17.2.198(2065) DLSw: START-FSM (488636): event:WAN-XID state:CKT\_ESTABLISHED DLSw: core: dlsw\_action\_q() DISP Sent : CLSI Msg : ID.Rsp dlen: 88 DLSw: END-FSM (488636): state:CKT\_ESTABLISHED->CKT\_ESTABLISHED DLSW Received-ctlQ : CLSI Msg : ID.Ind dlen: 82 DLSw: START-FSM (488636): event:DLC-Id state:CKT\_ESTABLISHED DLSw: core: dlsw\_action\_f() \*DLSWC-3-SENDSSP: SSP OP = 7( XID ) to peer 10.17.2.198(2065) success DLSw: END-FSM (488636): state:CKT\_ESTABLISHED->CKT\_ESTABLISHED ルータは AS400(SABME)から **CONQ を受信します。** これは、SNRM としてシリアル回線に 変換されます。次に、ルータはこのシリアル回線での UA(CONNECT.Cfm)を待ち、次に CONR をもう一方の側に送信します。これによってセッションの状態が CONNECTED に変わり

ます。

%DLSWC-3-RECVSSP: SSP OP = 8( CONQ ) from peer 10.17.2.198(2065) DLSw: START-FSM (488636): event:WAN-CONQ state:CKT\_ESTABLISHED DLSw: core: dlsw\_action\_i() DISP Sent : CLSI Msg : CONNECT.Req dlen: 16 DLSw: END-FSM (488636): state:CKT\_ESTABLISHED->CONTACT\_PENDING

DLSW Received-ctlQ : CLSI Msg : CONNECT.Cfm CLS\_OK dlen: 8
DLSw: START-FSM (488636): event:DLC-Connect.Cnf state:CONTACT\_PENDING
DLSw: core: dlsw\_action\_j()
%DLSWC-3-SENDSSP: SSP OP = 9( CONR ) to peer 10.17.2.198(2065) success
DISP Sent : CLSI Msg : FLOW.Req dlen: 0
DLSw: END-FSM (488636): state:CONTACT\_PENDING->CONNECTED

### <u> 逆メディア変換を実行する DLSw</u>

もう一つの一般的な設定は**逆 SDLLC** です。逆 SDLLC では、プライマリ ステーションがルータ への SDLC 回線を介して接続されます。これは、ユーザがホストをトークン リング接続に移行す る際のホスト環境で通常見られます。SDLC 回線ではリモート PU がアクティブかどうかが不明 なことが頻繁にあるため、逆 SDLLC は DLSw が SDLC 回線を処理する方法を変更します。

| 5494      | cisco cisco | ) AS/400 |
|-----------|-------------|----------|
| test(c) - | CUR         | xid      |
| test(r)   | ICR         |          |
|           | CUR(CS)     | -        |
|           | ICR(CS)     | -        |
|           | ACK         | -        |
|           | xid         | _        |
| 🖌 xid 🖡   | ج xid ،     | xid 🖡    |
| SABME     | CONQ        | SNRM     |
| UA        | CONR        |          |
| RR        | • • • • • • | SNRM     |
|           |             | UA 🛌     |
|           | l-frames    | <u></u>  |

最初に、AS/400 は、この場合ではプライマリであるか、またはこのロールでネゴシエート可能に 設定するので、セッションを開始する必要があります。シリアル回線が動作可能になった後に AS/400 が最初の XID を送信すると、ルータはリモート コントローラの検索プロセスを開始しま す。回線が設定された後、XID ネゴシエーションをその回線で開始できます。

XID ネゴシエーションが終了すると、AS/400 が SNRM をルータに送信します。これにより、ル ータは CONQ を送信しリモート ルータからの CONR を待ちます。ルータは、SNRM を確認し CONR を受信するまで UA に応答できません。コードのほとんどすべてのバージョンでは、ルー タはセッションをタイムアウトするまで 30 秒待ちます。これは、プライマリ デバイスがいった んリモート ホストから CONR を受信したときのプライマリ デバイスからの SNRM の受信に関係 しています。

最新の Cisco IOS 11.1 のコードでは、デフォルトは 30 秒から 1 分に変更されました。AS/400 では、このタイムアウトは**非生産的応答タイマーと呼ばれ、デフォルトは 32 秒です。** 

### <u>ローカル DLSw メディア変換</u>

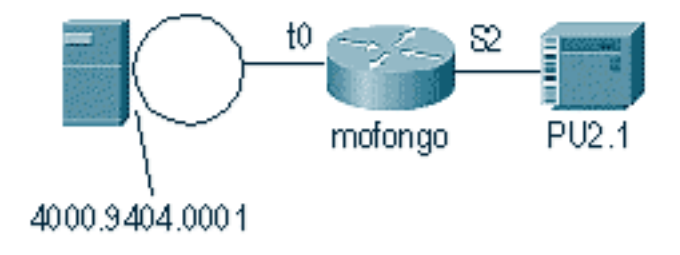

%SYS-5-CONFIG\_I: Configured from console by console DLSW Received-ctlQ : CLSI Msg : ID\_STN.Ind dlen: 46 CSM: Received CLSI Msg : ID\_STN.Ind dlen: 46 from Serial2

#### DLSw のローカルで最初に注意することは、シリアル側からの XID です。この XID は、ルータが LLC テスト フレーム/応答通過を送信するまで保存される必要があります。

CSM: smac 4000.5494.00dd, dmac 4000.9404.0001, ssap 4 , dsap 4 DISP Sent : CLSI Msg : TEST\_STN.Req dlen: 46 DISP Sent : CLSI Msg : TEST\_STN.Req dlen: 46 CSM: Write to all peers not ok - PEER\_NO\_CONNECTIONS DLSW Received-ctlQ : CLSI Msg : TEST\_STN.Ind dlen: 43 CSM: Received CLSI Msg : TEST\_STN.Ind dlen: 43 from TokenRing0 CSM: smac c000.9404.0001, dmac 4000.5494.00dd, ssap 0 , dsap 4 次に、テストステーションがルータを離れ、応答がAS/400から返されます。これで、ルータはロ ーカルFSMを作成できます。

#### **注:これはロー**カルセッションであることに注意してください。

DLSw: csm\_to\_local(): Serial2-->TokenRing0 4000.5494.00dd:4->4000.9404.0001:4 DLSw: START-LFSM TokenRing0 (4000.9404.0001->4000.5494.00dd) event:ADMIN-START DLSw: LFSM-A: Opening DLC station DISP Sent : CLSI Msg : **REQ\_OPNSTN.Req** dlen: 106 DLSw: END-LFSM (4000.9404.0001->4000.5494.00dd): state:DISCONNECTED ->OPN\_STN\_PEND

DLSw: START-LFSM Serial2 (4000.5494.00dd->4000.9404.0001) event:ADMIN-START DLSw: LFSM-A: Opening DLC station DISP Sent : CLSI Msg : **REQ\_OPNSTN.Req** dlen: 106 DLSw: END-LFSM (4000.5494.00dd->4000.9404.0001): state:DISCONNECTED ->OPN\_STN\_PEND

DLSW Received-ctlQ : CLSI Msg : **REQ\_OPNSTN.Cfm** CLS\_OK dlen: 106 DLSw: START-LFSM TokenRing0 (4000.9404.0001->4000.5494.00dd) event:DLC-ReqOpnStn.Cnf DLSw: LFSM-B: DLC station opened DLSw: END-LFSM (4000.9404.0001->4000.5494.00dd): state:OPN\_STN\_PEND ->ESTABLISHED

DLSW Received-ctlQ : CLSI Msg : **REQ\_OPNSTN.Cfm** CLS\_OK dlen: 106 DLSw: START-LFSM Serial2 (4000.5494.00dd->4000.9404.0001) event:DLC-ReqOpnStn.Cnf DLSw: LFSM-B: DLC station opened DLSw: processing saved clsi message

FSM が使用可能であることをルータがローカルに確認した後、ルータはパートナーに XID を送 信できます。この例では、パートナーは AS400(**ID.Req**)です。

DLSw: START-LFSM Serial2 (4000.5494.00dd->4000.9404.0001) event:DLC-Id DLSw: LFSM-X: forward XID to partner DISP Sent : CLSI Msg : ID.Req dlen: 12 DLSw: END-LFSM (4000.5494.00dd->4000.9404.0001): state:ESTABLISHED ->ESTABLISHED DLSw: END-LFSM (4000.5494.00dd->4000.9404.0001): state:OPN\_STN\_PEND ->ESTABLISHED DLSW Received-ctlQ : CLSI Msg : ID.Cfm CLS\_OK dlen: 32 DLSw: START-LFSM TokenRing0 (4000.9404.0001->4000.5494.00dd) event:DLC-Id DLSw: LFSM-X: forward XID to partner DISP Sent : CLSI Msg : ID.Rsp dlen: 12 DLSw: END-LFSM (4000.9404.0001->4000.5494.00dd): state:ESTABLISHED ->ESTABLISHED 次に、XID をトークン リングから受信します。ID.Indの長さは108です。ルータはこのXIDをパー トナーに転送します。これはSDLC回線です。これは、送信された ID.Req で識別されます。ルー タがパケットを受信するたびに、線形有限状態マシン(LFSM)を開始する必要があります。 LFSM は開始する場所および実行中のポイントの情報を提供するので、このデバッグを理解する ために重要です。

DLSW Received-ctlQ: CLSI Msg: ID.Ind dlen: 108 DLSw: START-LFSM TokenRing0 (4000.9404.0001->4000.5494.00dd) event:DLC-Id DLSw: LFSM-X: forward XID to partner DISP Sent: CLSI Msg: ID.Req dlen: 88 DLSw: END-LFSM (4000.9404.0001->4000.5494.00dd): state:ESTABLISHED ->ESTABLISHED 次に、XID 応答がシリアル回線から受信されてパートナー(この例ではトークンリング ステーシ ヨン)へ転送されます。 これは、XID 交換がこの PU2.1 デバイスに対して終了するまで続行され ます。

DLSW Received-ctlQ : CLSI Msg : **ID.Ind** dlen: 82 DLSW: START-LFSM Serial2 (**4000.5494.00dd->4000.9404.0001**) event:DLC-Id DLSW: LFSM-X: forward XID to partner DISP Sent : CLSI Msg : ID.Rsp dlen: 80 DLSW: END-LFSM (4000.5494.00dd->4000.9404.0001): state:ESTABLISHED ->ESTABLISHED

DLSW Received-ctlQ : CLSI Msg : **ID.Ind** dlen: 108 DLSW: START-LFSM TokenRing0 (**4000.9404.0001->4000.5494.00dd**) event:DLC-Id DLSw: LFSM-X: forward XID to partner DISP Sent : CLSI Msg : **ID.Rsp** dlen: 88 DLSw: END-LFSM (4000.9404.0001->4000.5494.00dd): state:ESTABLISHED ->ESTABLISHED

DLSW Received-ctlQ : CLSI Msg : ID.Ind dlen: 82 DLSw: START-LFSM Serial2 (4000.5494.00dd->4000.9404.0001) event:DLC-Id DLSw: LFSM-X: forward XID to partner DISP Sent : CLSI Msg : **ID.Rsp** dlen: 80 DLSw: END-LFSM (4000.5494.00dd->4000.9404.0001): state:ESTABLISHED ->ESTABLISHED

DLSW Received-ctlQ : CLSI Msg : ID.Ind dlen: 108 DLSw: START-LFSM TokenRing0 (4000.9404.0001->4000.5494.00dd) event:DLC-Id DLSw: LFSM-X: forward XID to partner DISP Sent : CLSI Msg : **ID.Rsp** dlen: 88 DLSw: END-LFSM (4000.9404.0001->4000.5494.00dd): state:ESTABLISHED ->ESTABLISHED

XID 交換の後、ルータは CONNECT.Ind を介して AS/400 から SABME を受信します。これはル ータに対し、SDLC 回線に CONNECT.Req (SNRM)を送信するように指示します。そのあとシ リアル回線から CONNECT.Cfm (UA)を受信し、それによって DLSw コードは AS/400 に CONNECT.Rsp (UA)を送信します。

DLSW Received-ctlQ : CLSI Msg : **CONNECT.Ind** dlen: 8 DLSw: START-LFSM TokenRing0 (4000.9404.0001->4000.5494.00dd) event:DLC-Connect.Ind DLSw: LFSM-C: starting local partner DLSw: START-LFSM Serial2 (4000.5494.00dd->4000.9404.0001) event:ADMIN-CONN DLSw: LFSM-D: sending connect request to station DISP Sent : CLSI Msg : **CONNECT.Req** dlen: 16 DLSw: END-LFSM (4000.5494.00dd->4000.9404.0001): state:ESTABLISHED ->CONN\_OUT\_PEND

DLSw: END-LFSM (4000.9404.0001->4000.5494.00dd): state:ESTABLISHED ->CONN\_IN\_PEND

# 関連情報

#### ・IBM テクノロジー

・テクニカル サポートとドキュメント – Cisco Systems

DLSW Received-ctlQ : CLSI Msg : CLOSE\_STN.Cfm CLS\_OK dlen: 8

DLSW Received-ctlQ : CLSI Msg : CLOSE\_STN.Cfm CLS\_OK dlen: 8 DLSw: START-LFSM Serial2 (4000.5494.00dd->4000.9404.0001) event:DLC-CloseStn.Cnf DLSw: LFSM-Y: removing local switch entity DLSw: END-LFSM (4000.5494.00dd->4000.9404.0001): state:CLOSE\_PEND ->DISCONNECTED ルータが AS/400 から DISCONNECT.Ind(UA)を受信した後、ルータはセッションの削除を終 了し、非接続ステートに移行します。

DLSW Received-ctl0 : CLSI Msg : DISCONNECT.Ind dlen: 8 DLSw: START-LFSM Serial2 (4000.5494.00dd->4000.9404.0001) event:DLC-Disc.Ind DLSw: END-LFSM (4000.5494.00dd->4000.9404.0001): state:CLOSE\_PEND ->CLOSE\_PEND

DLSw: END-LFSM (4000.9404.0001->4000.5494.00dd): state:CLOSE\_PEND ->DISCONNECTED

DLSw: START-LFSM TokenRing0 (4000.9404.0001->4000.5494.00dd) event:DLC-CloseStn.Cnf DLSw: LFSM-Y: driving partner to close circuit DLSw: START-LFSM Serial2 (4000.5494.00dd->4000.9404.0001) event: ADMIN-STOP DLSw: END-LFSM (4000.5494.00dd->4000.9404.0001): state:CLOSE\_PEND ->CLOSE\_PEND

DISP Sent : CLSI Msg : CLOSE STN.Reg dlen: 4 DLSw: END-LFSM (4000.5494.00dd->4000.9404.0001): state:ESTABLISHED ->CLOSE\_PEND

DLSw: LFSM-Z: close dlc station request DISP Sent : CLSI Msg : CLOSE\_STN.Req dlen: 4 DLSw: END-LFSM (4000.9404.0001->4000.5494.00dd): state:ESTABLISHED ->CLOSE\_PEND

DLSw: START-LFSM TokenRing0 (4000.9404.0001->4000.5494.00dd) event: ADMIN-STOP

回線の切断を開始します。

DLSw: LFSM-O: acknowledge disconnect DISP Sent : CLSI Msg : DISCONNECT.Rsp dlen: 4 次に、ルータは AS400 (DISCONNECT.Rsp)に DISC を送信します。 次に、ルータはローカル

%LINK-5-CHANGED: Interface Serial2, changed state to administratively down DLSW Received-ctlQ : CLSI Msg : DISCONNECT.Ind dlen: 8 DLSw: START-LFSM Serial2 (4000.5494.00dd->4000.9404.0001) event:DLC-Disc.Ind

%LINEPROTO-5-UPDOWN: Line protocol on Interface Serial2, changed state to down

DISP Sent : CLSI Msg : FLOW.Req dlen: 0 DLSw: END-LFSM (4000.5494.00dd->4000.9404.0001): state:CONN\_OUT\_PEND->CONNECTED コントローラ(SDLC)をシャット ダウンするときのセッションが表示されます。

DLSw: START-LFSM Serial2 (4000.5494.00dd->4000.9404.0001) event:DLC-Connect.Cnf DLSw: LFSM-E: station accepted the connection DLSw: START-LFSM TokenRing0 (4000.9404.0001->4000.5494.00dd) event: ADMIN-CONN DLSw: LFSM-F: accept incoming connection DISP Sent : CLSI Msg : CONNECT.Rsp dlen: 20 DLSw: END-LFSM (4000.9404.0001->4000.5494.00dd): state:CONN\_IN\_PEND ->CONNECTED

DLSW Received-ctlQ : CLSI Msg : CONNECT.Cfm CLS\_OK dlen: 8